## Instale o gerenciador SafeNet

Baixe e Instale o SafeNet seguindo as instruções a seguir:

**Nota:** Você precisará instalar o SafeNet em qualquer computador do qual deseja usar o token do Certificado de assinatura de código para assinar o código.

1.1 Execute o instalador do **SafeNet Authentication Client**.

1.2 No Assistente de configuração do cliente de autenticação SafeNet, conclua as seguintes etapas para instalar os drivers:

a) Na página Bem-vindo ao Assistente de instalação do cliente de autenticação SafeNet, **clique em Avançar** para iniciar o processo de instalação do software.

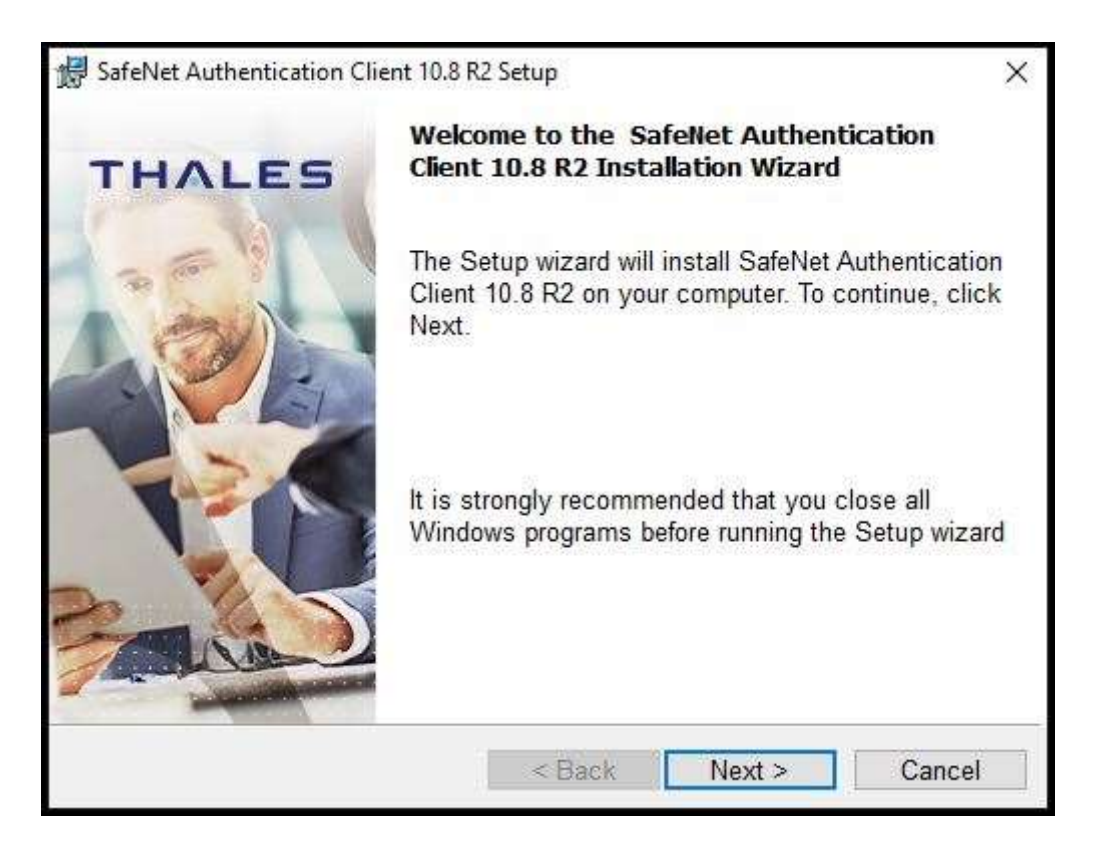

b) Na página Idioma da interface, na lista suspensa, **escolha um dos idiomas disponíveis** para a interface e **clique e**m **Avançar**.

| 🔀 SafeNet Authentication Clie                        | nt 10.8 R2 Setup               | ×               |
|------------------------------------------------------|--------------------------------|-----------------|
| Interface Language<br>Select the interface language. |                                | THALES          |
| Select the SafeNet Autho                             | entication Client 10.8 R2 inte | rface language: |
| Portuguese                                           | <u> </u>                       |                 |
|                                                      |                                |                 |
|                                                      |                                |                 |
| InstallShield                                        |                                |                 |
|                                                      | < Back                         | Next > Cancel   |

c) Na página Contrato de Licença, **leia o contrato de licença**, selecione Aceito o contrato de licença e **clique em Avançar**.

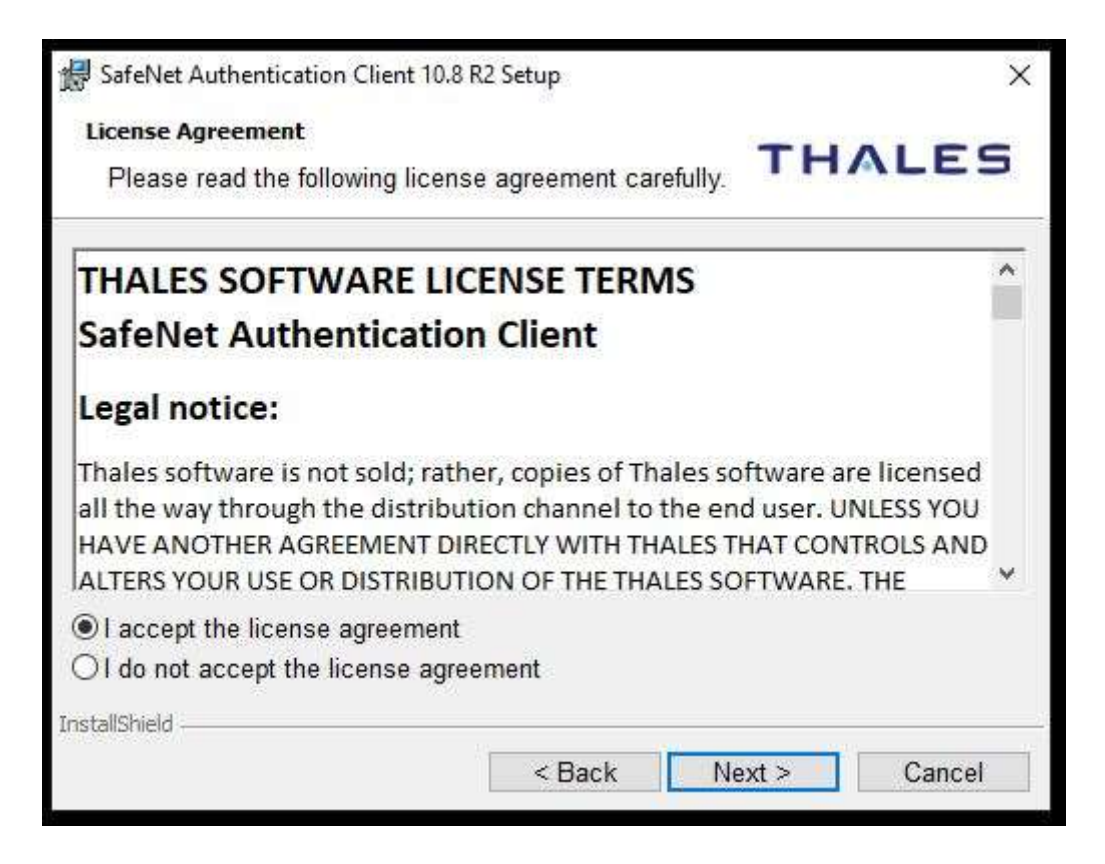

d) Na página Pasta de destino, **escolha onde deseja instalar** o SafeNet Authentication Client e **clique em Avançar**.

| 👷 SafeNet                         | Authentication Client 10.8 R2 Setup                                          | 1242                             |          | ×      |
|-----------------------------------|------------------------------------------------------------------------------|----------------------------------|----------|--------|
| Destinati<br>Click N<br>install t | on Folder<br>ext to install to this folder, or clic<br>o a different folder. | k Change to                      | THA      | LES    |
| D                                 | Install SafeNet Authentication (<br>C:\Program Files\SafeNet\Auth            | Client 10.8 R2 t<br>rentication\ | .o:<br>C | hange  |
| InstallShield -                   | <                                                                            | Back N                           | ext >    | Cancel |

e) Na página Tipo de instalação, selecione **Típica** para o tipo de instalação e **clique em Avançar**.

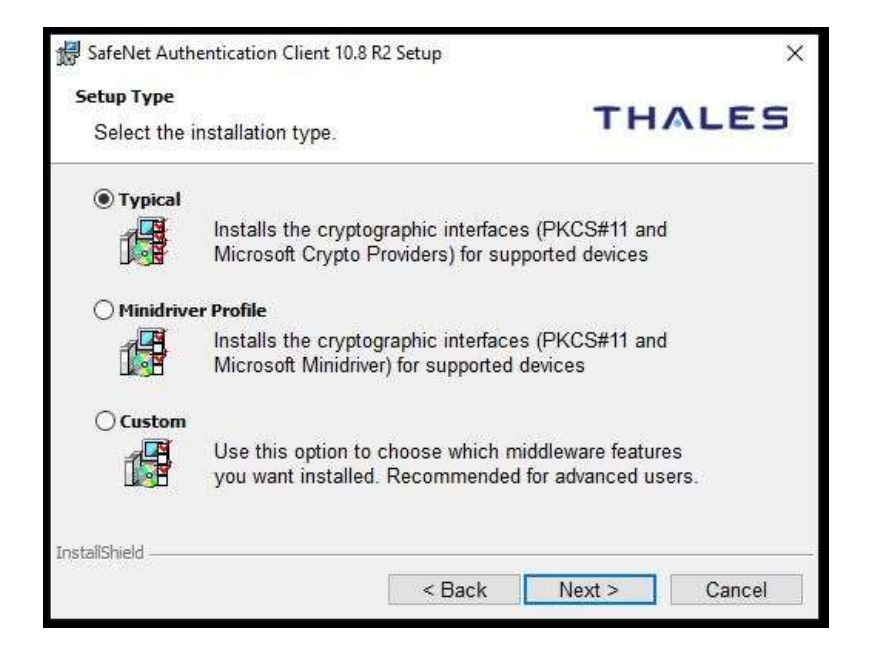

f) Na página O assistente está pronto para iniciar a instalação, **clique em Instalar**.

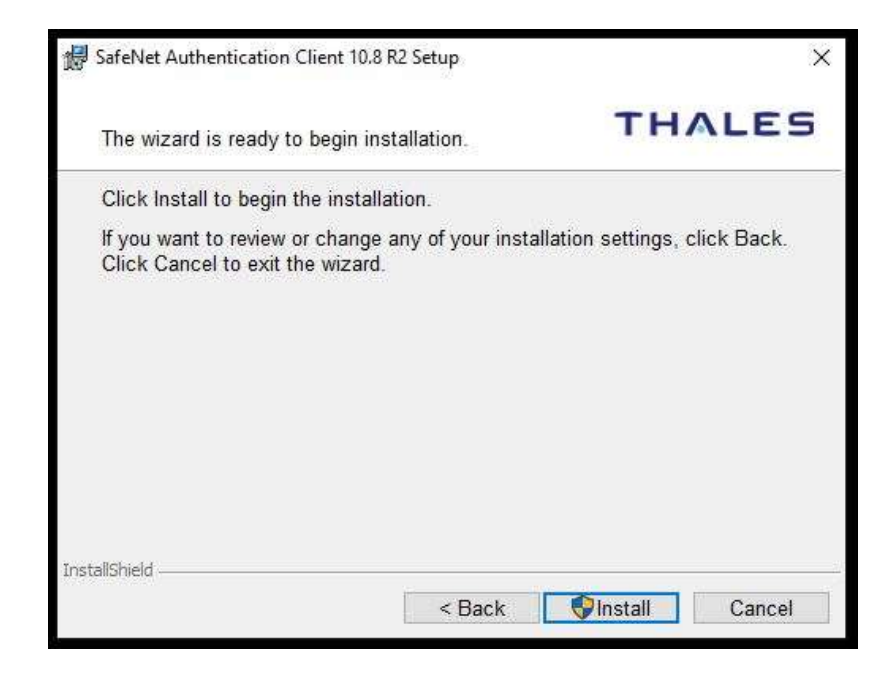

g) Pronto! O SafeNet Authentication Client foi instalado com êxito, **clique em Concluir** para sair da Configuração do SafeNet Authentication Client.

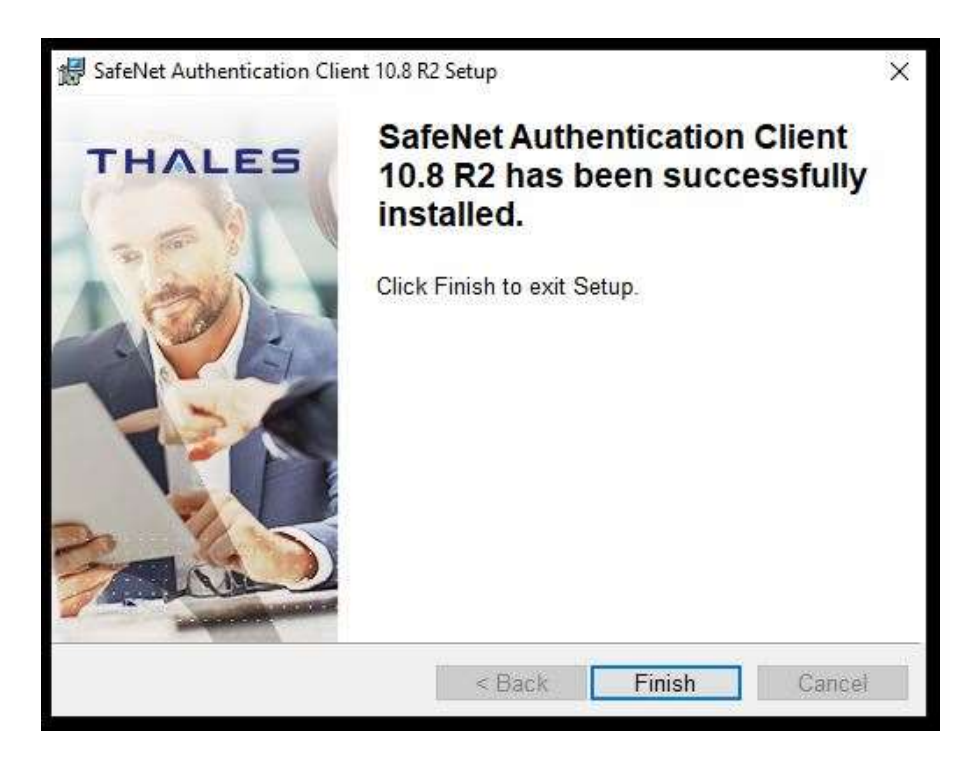

h) Pronto seu aplicativo está instalado e agora seu token será reconhecido.